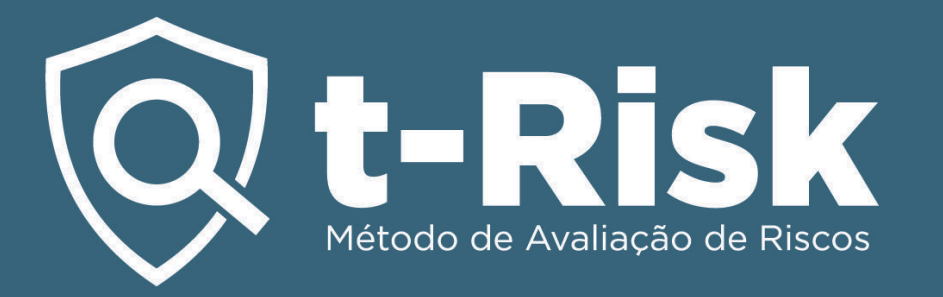

# Níveis de acesso e criação de pastas na Plataforma t-Risk

## Por que você precisa disso?

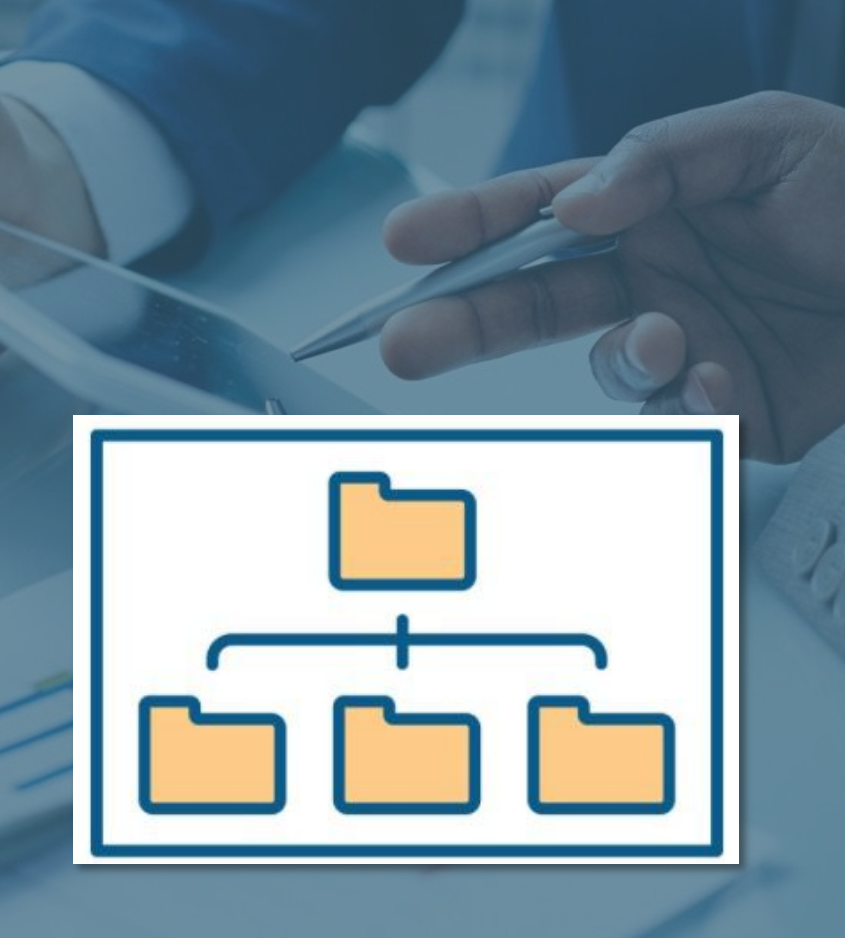

**Maior segurança** para os projetos de sua empresa e sua conta do t-Risk. Criando pastas e subpastas, será possível definir níveis de acesso, indicando que usuário cadastrado na conta corporativa do t-Risk poderá acessar cada uma das pastas e respectivos projetos.

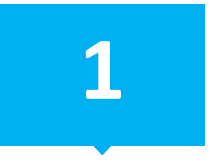

Criação de pastas e subpastas na conta corporativa do t-Risk.

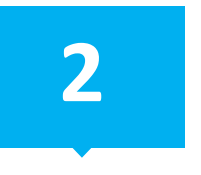

Definição de níveis de acesso a cada uma das pastas e subpastas.

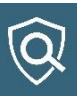

## Como ela protege você?

**Uma camada extra de proteção.** O usuário X cadastrado para ter acesso apenas a pasta A, terá acesso apenas aos projetos existentes nessa pasta A e suas subpastas. O usuário X não terá acesso as demais pastas e subpastas com seus respectivos projetos.

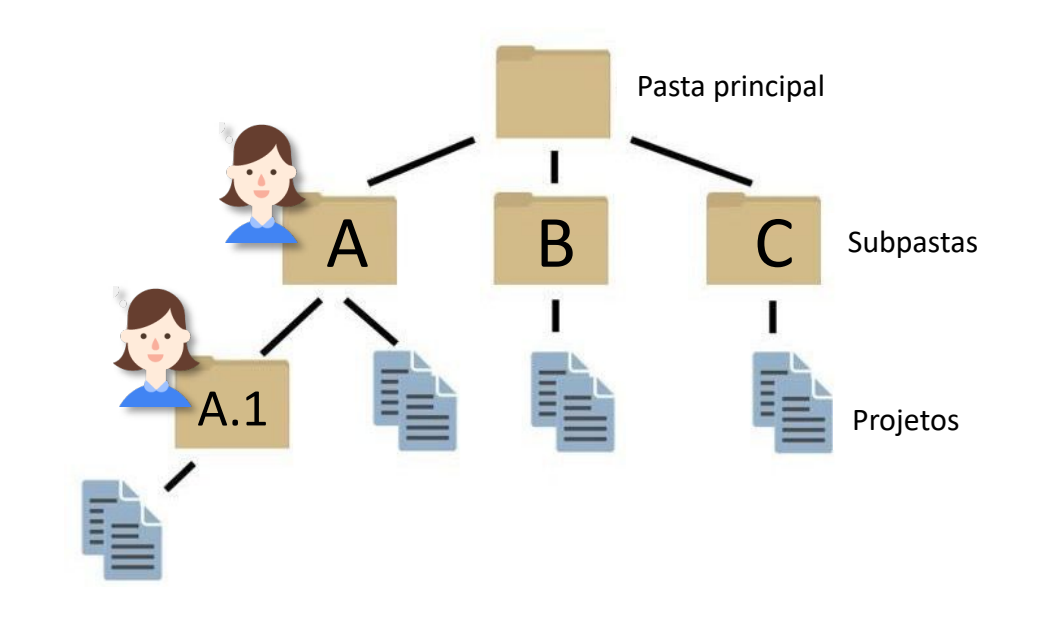

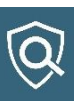

### 😡 t-Risk

1

| Projetos |    |                                    |                                                   |                                                                                                    |                                                                                                    | 😩 Clientes                          |    |                  |                  |            |  |
|----------|----|------------------------------------|---------------------------------------------------|----------------------------------------------------------------------------------------------------|----------------------------------------------------------------------------------------------------|-------------------------------------|----|------------------|------------------|------------|--|
| Pasta    | J1 | Empresa 11                         | Código It                                         | Nome do Projeto                                                                                                    | Sistema de Referência 🄱                                                                                              | Tipo de Projeto                     | 11 | Criado em 🛛 🕴    | Atualizado em 💵  | Pastas     |  |
| -        |    | Fábrica de<br>Bebidas do<br>Brasil | 20140928                                          | #8 - Fabrica 1                                                                                                    | Fábrica de Santo Antônio<br>Gordo                                                                                    | GRC - Gestão de Riscos Corporativos |    | 28/09/2015 00:00 | 04/09/2016 17:53 | U3/U3/2010 |  |
|          |    | Aço Brasil                         | 20150413                                          | #10 - Aço Brasil Ouro                                                                                                 | Aço Brasil Fábrica Ouro                                                                                              | GRC - Gestão de Riscos Corporativos |    | 13/04/2015 19:38 | 12/11/2021 15:33 | 03/03/2016 |  |
| -        |    | Aço Brasil                         | 20150802                                          | #46 - Aço Brasil Prata                                                                                                | Aço Brasil Fábrica Prata                                                                                             | GRC - Gestão de Riscos Corporativos |    | 25/06/2015 19:12 | 05/05/2021 21:01 | 03/03/2016 |  |
| ·        |    | Aço Brasil                         | Crie seu<br>próprio<br>sistema de<br>códigos aqui | #47 - Projeto Modelo I - t-<br>Risk - crie um nome para<br>cada projeto do mesmo<br>cliente ou clientes<br>diferentes | Fábrica de Minério de<br>Prata - aqui você coloca<br>um texto para facilitar<br>identificar o cliente e o<br>projeto | GRC - Gestão de Riscos Corporativos |    | 07/08/2015 20:06 | 12/05/2021 00:24 | 03/03/2016 |  |

### Para criar e definir acessos, vá até a aba Cadastros > Pastas.

Apenas o administrador e usuários *Master* poderão criar, editar e/ou apagar pastas e subpastas. Conceder e revogar os níveis de acesso dos usuários do perfil corporativo de empresas é atribuição exclusiva do administrador e usuários *Master*.

| 😡 t-Risk      |                                                                                                    |                  | 🔒 Cadastros 👻 💄 🗸 |
|---------------|----------------------------------------------------------------------------------------------------|------------------|-------------------|
| Pastas        |                                                                                                    |                  |                   |
| Nome          | Usuários autorizados                                                                                                    | Criado em        | Opções            |
| Pasta 1       | Caller (canocorotamisk.com.br)     TAS                                                                                                    | 15/11/2021 21:47 | a Excluir         |
| └ Pasta 1.1   | Carter (Control of the control of the control                | 15/11/2021 21:49 | T Excluir         |
| └ Pasta 1.1.1 | Cancer (concerning com.br)     TA                                                                                                    | 15/11/2021 21:51 | â Excluir         |
| L Pasta 1.2   | <ul> <li>Carter (and the context of the context of</li></ul> | 15/11/2021 21:51 | The Excluir       |
| L Pasta 1.2.1 | Carter Content Content Co               | 15/11/2021 21:51 | â Excluir         |
| Pasta 2       | TASI                                                                                                    | 15/11/2021 21:52 | The Excluir       |
| L Pasta 2.1   | • Categories (consection and k.com.br)<br>• TAtegories (consection and com.br)                                                                                                    | 15/11/2021 21:52 | The Excluir       |
| L Pasta 2.1.1 | Carter (Control of Control of Control o               | 15/11/2021 21:52 | â Excluir         |
| L Pasta 2.2   | TAlexand (university of the com.br)                                                                                                    | 15/11/2021 21:53 | <b>m</b> Excluir  |
|               |                                                                                                    |                  |                   |

2

Crie a estrutura de pastas mais adequada às necessidades de sua organização. A qualquer momento você poderá editar o nome das pastas ou apagar. *Observação:* para apagar uma pasta, ela precisa estar vazia. Transfira ou apague os projetos antes.

| 🖗 t-Risk             |                          |       | ÷.             | Cadastros 🔸 💄 🕇 |    |
|----------------------|--------------------------|-------|----------------|-----------------|----|
| Pastas               |                          |       |                |                 |    |
|                      | Nome Pasta 1             |       | Nome           | Pasta 1.1       |    |
|                      | Pasta superior           | \$    | Pasta superior | Pasta 1         | \$ |
|                      | Salvar                   |       | Nome Past      | a 1.1.1         |    |
| G Voltar             |                          | Pasta | ta superior    | asta 1.1        | \$ |
|                      |                          |       | 💿 s            | alvar           |    |
| La Permissões        |                          |       |                |                 |    |
| Usuário              | E-mail                   |       | Opções         |                 |    |
| Ca                   | car <b>lessee</b> bm.br  |       | 🛅 Excluir      |                 |    |
| TATAL                | tac <b>ulture</b> com.br |       | 🛅 Excluir      |                 |    |
| • Atribuir permissão |                          |       |                |                 |    |

- A primeira pasta a ser criada não terá pasta superior para selecionar.
- A partir da primeira subpasta, selecione a respectiva pasta superior.

3

- Para cada pasta, indique quem serão os usuários do sistema que terão acesso a ela.
- *Observação:* a permissão vale para a pasta selecionada e para todas as subpastas abaixo de forma automática.

### Q t-Risk

#### Projeto

Ref.: ABNT NBR ISO 31000:2018 - Itens 5.2 / 5.4 / 6.3.3

Ref.: ABNT NBR ISO 31000:2009 - Itens 4.3.1 / 4.3.3 / 4.3.5 / 4.3.6 / 4.3.7 / 4.4.1 / 4.4.2 / 4.5.1 / 5.3.1 / 5.3.2 / 5.3.3

| Empresa                                     | Pasta                  |                    |
|---------------------------------------------|------------------------|--------------------|
| Aço Brasil V                                | Projetos APR Y         |                    |
| Nome do Projeto                             | Código 😧               | ( Projetos APP     |
| Teste APR 20211112                          | Teste APR 20211112     |                    |
| Logo do sistema de referência               | Número de Funcionários |                    |
| Escolher arquivo Nenhum arquivo selecionado | 400                    |                    |
| Contexto da organização e observações       |                        |                    |
| O Voltar ● Iniciar análise ■ Salvar         |                        | 🕒 Replicar projeto |

4

Ao criar um novo projeto, na primeira página, vá em PASTAS e selecione a pasta ou subpasta onde esse projeto será criado.

A mesma ação pode ser realizada para trocar o projeto de pasta.

*Observação:* apenas o dono projeto, usuários *Master* e Administrador podem trocar o projeto de pasta.

#### **t-Risk** Método de Availação de Riscos

INÍCIO FUNCIONALIDADES PREÇO BLOG CONTATO

 $\widehat{\mathbb{Q}}$ 

## Software para análise de riscos de segurança

Ferramenta ideal para o gestor de riscos de segurança corporativa produzir análises de riscos e plano de tratamento.

Experimente agora mesmo o Plano Gratuito

Assistir Video

www.totalrisk.com.br

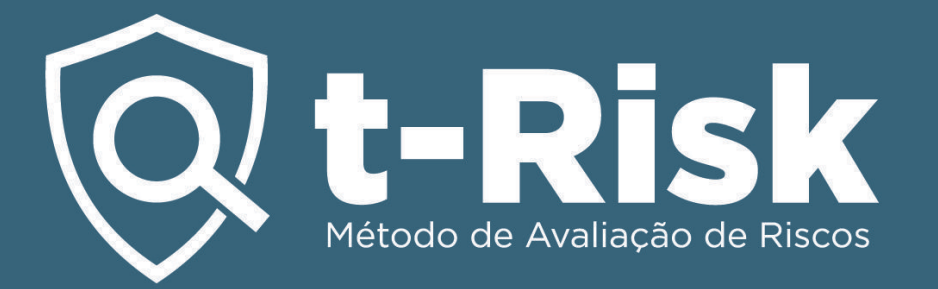

#### Practitioner t-Risk September Comparison Comparison Compariso

### Badge t-Risk Practitioner

Adicione a *Badge* t-Risk ao seu histórico profissional e compartilhe-a!

Para mais informações, fale conosco.